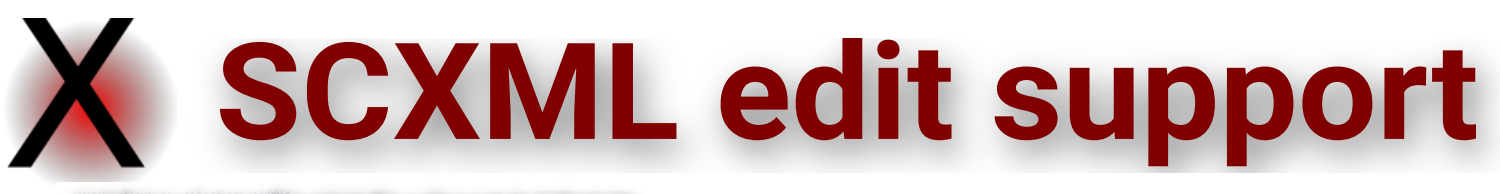

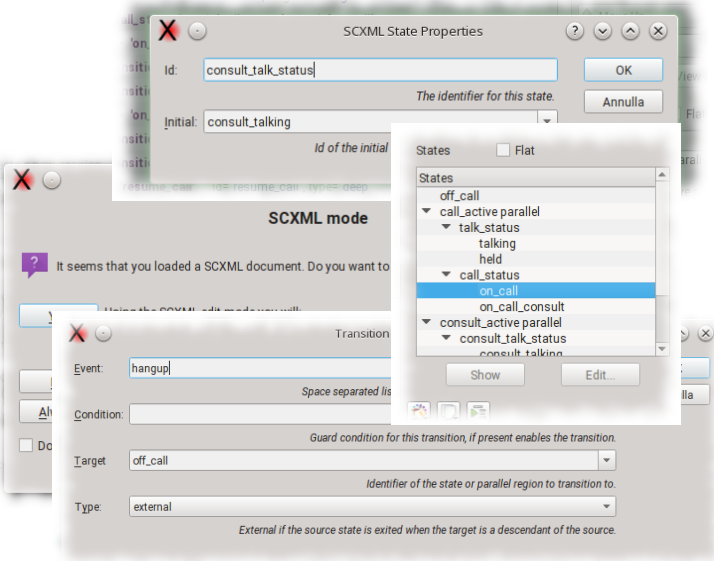

## 1 Activation

The SCXML edit mode can be activated with any of those methods:

- using the menu Special > SCXML Edit mode

- answering to the panel that opens automatically when loading a SCXML file.

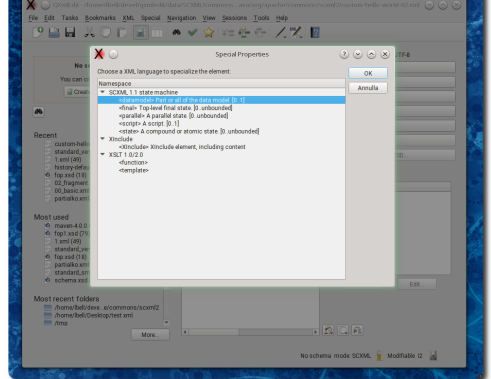

## 2 Inserting SCXML elements

Using the menu Insert Specialized or Append Specialized, a SCXML element can be created depending on the parent and the cardinality of the allowed children elements.

| Discove | r the | fa | cilities | to  | support |
|---------|-------|----|----------|-----|---------|
| SCXML   | files | in | QXmlE    | dit | •       |

QXmlEdit can help in the challenge of edit specialized vocabularies with a generic editor using a specific set of edit panels.

| No session active.                                                                                             |                |           | **hooessing instruction*     **Usensed to the Apache Soft     ** Usensed to the Apache Soft     ** Usensed to the Apache Soft |                                       |     |  |
|----------------------------------------------------------------------------------------------------|----------------|-----------|----------------------------------------------------------------------------------------------------|---------------------------------------|-----|--|
| You can create                                                                                                 | a new sessio   | n.        | *comment* Used for CustomActionTest i                                                                                         | Arneed                                |     |  |
| Create a                                                                                                    | ×☉             |           | SCXML Root element                                                                                                    | $\odot$ $\otimes$ $\otimes$ $\otimes$ |     |  |
| <i>0</i> 5                                                                                                    | Name:          | MyMachine |                                                                                                    | ОК                                    |     |  |
|                                                                                                    |                |           | Name of the state machine (only informational)                                                                                | Amula                                 |     |  |
| Recent                                                                                                    | (nitial:       | custom    | *                                                                                                    |                                       |     |  |
| standard_very_s                                                                                                |                |           | Id of the initial state, blank for default                                                                                    |                                       |     |  |
| t xml (40)<br>history default 0<br>6 fop.xstd (18)<br>02_fnagment xml<br>00_basic.xml (1)<br>partialko xml (17 | Version:       | 1.0       |                                                                                                    |                                       |     |  |
|                                                                                                    |                |           | 1.0 is the only supported by this editor                                                                                      |                                       |     |  |
|                                                                                                    | Datamodel      | jead      | -                                                                                                    |                                       |     |  |
|                                                                                                    |                |           | The datamodel                                                                                                    |                                       |     |  |
| Most used                                                                                                    | Sugud:         | A Fauly   | The data binding wate so late. Defection with                                                                                 |                                       |     |  |
| <ul> <li>maven-4.0.0 xsd</li> <li>fop1 xsd (79)</li> </ul>                                                     |                |           | me bala binong, eany or rate, berault, eany                                                                                   |                                       |     |  |
| 1 ami (40)<br>standard very s                                                                                  |                |           |                                                                                                    |                                       |     |  |
| <ul> <li>fop.xsd (18)</li> </ul>                                                                               |                |           |                                                                                                    |                                       |     |  |
| standard_small.                                                                                                | )<br>Lami (16) |           |                                                                                                    |                                       |     |  |
| <ul> <li>schema.xsd (10)</li> </ul>                                                                            |                |           |                                                                                                    | Show                                  | Edt |  |
| Most recent folders                                                                                            |                |           |                                                                                                    |                                       |     |  |
|                                                                                                    |                |           |                                                                                                    |                                       |     |  |
| /Imp                                                                                                    |                |           |                                                                                                    |                                       |     |  |

### 3 Editing a SCXML elements

When SCXML edit mode is active, opening the properties of an element will show the specialized edit panel.

The usual XML edit panel can be opened using the secondary properties command.

|                                                                                                    | . 🖬                         |
|----------------------------------------------------------------------------------------------------|-----------------------------|
| " Processing Instruction* <2ml xml(version="1.0")                                                                                                    | encoding UTF-8              |
| * sseaml - 'sample' datamodal='ecmasoript', initial='initial', name='sample'                                                                                                    | To Add ghild                |
| version*1.0', xmins*"http://www.w3.org/2005/07/scxmi*, xmins.xi**http.                                                                                                    | O Append.                   |
| 1 «deta - 'someData' expr="5', id="someData'                                                                                                    | / Edt.                      |
| ▼ 2 «parallel - 'initial' id='initial'                                                                                                    | ¥ Odes                      |
| * 1 «state - 'multi' idn'multi'                                                                                                    | . Tour                      |
| ▼ 1 cisitial                                                                                                    | Move Up                     |
| 1 «transition target="one"                                                                                                    | Wove Down                   |
| 2 <state 'one'="" -="" id+'one'<="" p=""></state>                                                                                                    | View as XSD                 |
| 1 <transition ,="" <="" event="event two" target="two" td=""><td></td></transition>                                                                                                    |                             |
| * 3 (state - 'two' id='two'                                                                                                    | states Hat                  |
| 1 <transition <="" target="multi2" td=""><td>States<br/>visitial parallel</td></transition>                                                                                                | States<br>visitial parallel |
| 2 <transition ,="" <="" event="event.one" target="one" td=""><td>* multi</td></transition>                                                                                                 | * multi                     |
| 3 <transition cond+"somedata="">= 0", target+"one"</transition>                                                                                                    | Die Nach                    |
| ★ 2 sstate - 'multi2' id='multi2'                                                                                                    | ▼ mult2                     |
| ▼ 1 cisitial                                                                                                    | TwoOne                      |
| 1 «transition target="TwcOne"                                                                                                    |                             |
| ▼ 2 <state 'twoone'="" -="" <="" event.two",="" id="TwoOne'&lt;/td&gt;&lt;td&gt;&lt;/td&gt;&lt;/tr&gt;&lt;tr&gt;&lt;td&gt;1 &lt;transition event=" target="TwoTwo" td=""><td></td></state> |                             |
| * 3 <state- 'twotwo'="" <="" id="TwoTwo" td=""><td>Show Edit.</td></state->                                                                                                    | Show Edit.                  |
| 1 stransition event* event one, target* 1 woone                                                                                                    |                             |
|                                                                                                    |                             |
|                                                                                                    | 8 5 5                       |
| 4                                                                                                    |                             |

# 4 Navigating states

The list of the states is visible in the margin of the editor. To ease the overview, the states can be listed in alphabetical order independently of the position of the definition, or in a tree structure that follows the document.

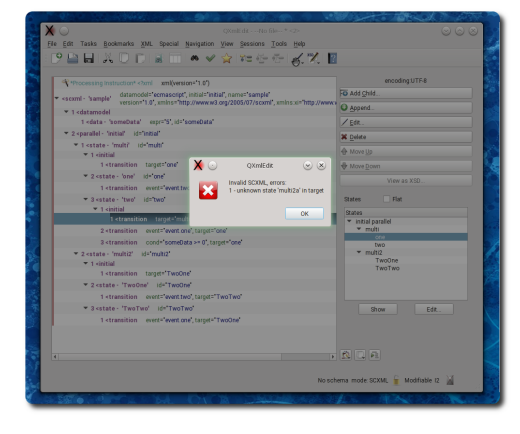

# 5 Validating

The document can be validated as SCXML by instantiating a SCXML machine. This check goes beyond formal validation, detecting references to non existent states, but it is limited to datamodels supported by Qt.

| "Processing instruction* <th><ul> <li>encoding/UTF8</li> </ul></th>                                     | <ul> <li>encoding/UTF8</li> </ul> |
|----------------------------------------------------------------------------------------------------|-----------------------------------|
| datamodel+'ecmascript', initial+'initial', name+'sample'                                                | Fo Add Child.                     |
| version="1.0", xmins="http://www.w3.org/2005/07/scxmi", xmins.xi="http                                  | Append.                           |
| * 1 «datamodel                                                                                          | 100                               |
| r volta - someotra - egit- o , ro- someotra                                                             | V gur.                            |
| * 2 (paralel) Hitle 12- Hitle                                                                           | 🗱 Delete                          |
| <ul> <li>1 <state -="" multi-<br="" multi-life="">state - multi-life multi-</state></li> </ul>          | Move Up                           |
| 1 stransition taronts'one"                                                                              | A Mars Care                       |
| * 2 cstate - 'one' id+'one'                                                                             | A more form                       |
| 1 stransition events'event two' tacouts' two'                                                           | View as XSD                       |
| V Sectors, 'two', idefault                                                                              | States Rat                        |
| ▼ 1 -initial                                                                                            |                                   |
| 1 <transition ,="" <="" target="multi2a" td="" type="external"><td>T initial parallel</td></transition> | T initial parallel                |
| 2 «transition event="event.one", target="one"                                                           | ▼ multi                           |
| 3 <transition ,="" <="" cond="someData &gt;= 0" target="one" td=""><td> one</td></transition>           | one                               |
| * 2 «state - 'multi2' id+'multi2'                                                                       | * multi2 *                        |
| ▼ 1 sinitial                                                                                            | Show Edit                         |
| 1 <transition target*'twoone'<="" td=""><td></td></transition>                                          |                                   |
|                                                                                                    | - <u>12</u> Fi                    |
|                                                                                                    |                                   |
| SUMA, waxnesin state musiza in targe.                                                                   | Go                                |
|                                                                                                    |                                   |
|                                                                                                    |                                   |
|                                                                                                    |                                   |
| CVM Validation Enver                                                                                    |                                   |

# 6 Fixing validation errors

The errors reported by the validation are listed in a panel from which it is possible to select and edit elements directly in the editor.